Job Aid: How to Print Journals in ARC

1. In ARC, navigate to the ITF or to the General Journal pages via the Journals Tile.

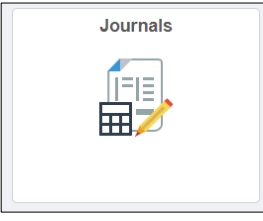

Or

NavBar > Main Menu > Columbia Specific > General Ledger > Internal Transfer Journal Entry > Find An Existing Value

Or

NavBar > Main Menu > General Ledger > Journals > Journal Entry > Create/Update Journal Entries > Find An Existing Value

- 2. Search for the journal you want to print.
- 3. Open the journal.
- 4. Click on Journal Lines tab. Select **PRINT JOURNAL** from the pull down process menu and click the **PROCESS** button.

| Header | Lin     | es <u>T</u> otals   | Erro | ors A | pproval        | 1     | *Nou-                                  |          |            |             |     |
|--------|---------|---------------------|------|-------|----------------|-------|----------------------------------------|----------|------------|-------------|-----|
|        | Unit C  | OLUM                |      |       | Journa         | al ID | 0001326452                             | Date     | <b>0</b> 2 | /08/2017    |     |
|        | Те      | emplate List        |      |       |                |       | Search Criteria                        |          | Ch         | ange ∀alues |     |
|        |         | Inter/Intra         | Unit |       | *Proce         | ess   | Edit Journal v<br>Budget Check Journal |          |            | Process     |     |
| 💌 Lin  | es      |                     |      |       |                |       | Copy Journal                           |          |            |             |     |
| Select | Line    | ne *Unit *Ledger Ac |      | Aco   | Delete Journal | ect   |                                        | Activity | An Type    |             |     |
|        | 1       | COLUM               | Q    | ACTUA | LS             | 63    | Edit Journal                           | 001469   | Q          | 01 Q        | GLE |
|        | 2       | REIDH               | Q    | ACTUA | LS             | 63    | Post Journal<br>Print Journal          | 005940   | Q          | 01 Q        | GLE |
| Match  | ed pair | 2 +                 |      |       |                |       | Refresh Journal<br>Submit Journal      |          |            |             |     |

When the process completes a hyperlink for Report Manager will appear on the page.

|        | Unit C | OLUM         |      | Jouri   | nal ID | 0001  | 13264 | 452     |   |             |     | Date     | 02  | /08/2017    |    |
|--------|--------|--------------|------|---------|--------|-------|-------|---------|---|-------------|-----|----------|-----|-------------|----|
|        | Те     | emplate List |      |         |        | Searc | :h Cr | iteria  |   |             |     |          | Cha | ange Values |    |
|        |        | Inter/Intra  | Unit | *Proc   | cess   | Print | Jour  | mal     |   |             |     | Ŧ        |     | Process     |    |
| ⊤ Lir  | ies    |              |      |         |        | Repo  | rt Ma | anager  |   | Process     | Mor | itor     |     |             |    |
| Select | Line   | *Unit        |      | *Ledger | Ac     | count | 0     | Dept    |   | PC Bus Unit |     | Project  |     | Activity    | An |
|        | 1      | COLUM        | Q    | ACTUALS | 63     | 440   | Q     | 7571405 | Q | GENRL       | Q   | UR001469 | Q   | 01          | GL |
|        | 2      | REIDH        | Q    | ACTUALS | 68     | 440   | Q     | 0112302 | Q | GENRL       | Q   | UR005940 | Q   | 01          | GL |

**Note**: You can no longer get the HTML Crystal report from the Process Monitor View Log/Trace link in the process details. You must use the Report Manager to get a PDF version of the report in 9.2.

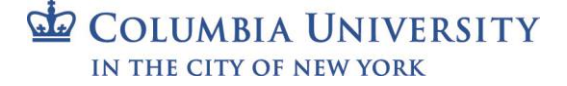

ARC

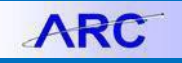

5. Click on Report Manager

| List Explorer              | Administration Archives |                         | pro                     | an           |                  |
|----------------------------|-------------------------|-------------------------|-------------------------|--------------|------------------|
| View Perperte For          |                         |                         | and and                 |              |                  |
| Folder                     | Instance                | to                      | Re                      | fresh        |                  |
| Name                       | Created On              |                         | 3 Last                  | •            | 1 Days 🔻         |
| Reports                    |                         | Personalize   Find   Vi | ew All   💷   🔜          | First 🕚 1    | -2 of 2 🕑 Last   |
| Report                     | Report Description      | Folder Name             | Completion<br>Date/Time | Report<br>ID | Process Instance |
| 1 GLX7501 -<br>GLX7501.pdf | GLX7501 - GLX7501.PDF   | General                 | 03/07/17<br>11:25AM     | 2204648      | 2355346          |
| 2 GLX7501 -<br>GLX7501.pdf | GLX7501 - GLX7501.PDF   | General                 | 03/07/17<br>10:51AM     | 2204646      | 2355344          |
|                            | -oduct                  |                         |                         |              |                  |
| ~100-J                     | 1.                      |                         | ~100-Pr                 |              |                  |

6. The links to the PDF are listed along the left of the grid that appears. Click on the report name to go to the next page where you can download the actual reports:

| Report          |             |                         |                                 |
|-----------------|-------------|-------------------------|---------------------------------|
| Report ID       | 2204648     | Process Instance 235534 | 6 Message Log                   |
| Name            | XMLP        | Process Type XML Pu     | blisher                         |
| Run Status      | Success     |                         |                                 |
| GLX7501 - GL>   | <7501.pdf   | AOH                     |                                 |
| Distribution    | Details     |                         |                                 |
| Distribution N  | lode arcprf | Expiration Date         | 03/14/2017                      |
| File List       | 1           |                         | Dubling Countral                |
| GLX7501.pdf     |             | 7,312                   | 03/07/2017 11:25:27.166736AM ES |
| Distribute Te   |             |                         |                                 |
| Distribution ID | Гуре        | *Distribution ID        |                                 |
| Llear           |             | ib3160                  |                                 |

The reports are formatted as such:

ITF

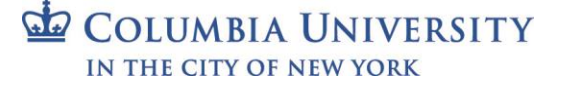

## **Columbia University Finance Training**

Job Aid: How to Print Journals in ARC

## ORACLE PeopleSoft Financials Page: Run Date: Run Time: 1 of 2 3/7/17 11:25:23 AM Report Definition: GLX7501 Journal Entry Detail Report Unit COLUM Ledger G ACTUALS Foreign Currency USD Journal ID: 0001326452 Source ITE Rate Type: Journal Date: 2/8/17 Reversal: None Effective Date: 2/8/17 Description: UAT TEST ITF UPLOAD Reversal Da Exchange Rate: 0.00000000 ACTUALS COLUM Initiative / Segment Fund / Function Account / Dept /PC Bus Unit Project / Activity Description: COMMUNICATION SERVICES Amount: Base Amount: 63440 7571405 GENRL 500.00 USD 500.00 USD UR001469 01 01 200 00000 00000000 TRF0000001 ce: em: Re Rate Type: Rate: 1.00000000 Total Debit: Credit: Net: 500.00 0.00 500.00 USD Debit: Credit: Net: 500.00 0.00 500.00 Base Currency USD Journal Line 1

## General

| ORACLE<br>Report Definiti    | ion: GLX7501                                   |                                                                                | PeopleSe<br>Journal Ent | oft Financials<br>try Detail Report |          |                         | Page:<br>Run Date:<br>Run Time: | 1 of 2<br>3/7/17<br>11:50:37 AM |
|------------------------------|------------------------------------------------|--------------------------------------------------------------------------------|-------------------------|-------------------------------------|----------|-------------------------|---------------------------------|---------------------------------|
| Unit                         | COLUN                                          |                                                                                | Ledger Group:           | ACTUALS                             | F        | oreign Currency:        | USD                             |                                 |
| Journal ID: 0001             |                                                | 9364                                                                           | Source:                 | ONL                                 | F        | Rate Type:              | AVG                             |                                 |
| Journal Date:                | 3/31/16                                        |                                                                                | Reversal:               | None                                | E        | Effective Date:         | 3/31/16                         |                                 |
| Description:                 | To corre<br>incorrect<br>budget s<br>allocatio | ct F&A recorded under<br>department due to no v<br>tatus at the time the<br>n. | alid Reversal Date:     |                                     | E        | Exchange Rate:          | 1.0000000                       |                                 |
| Init: CO                     | IUM                                            | _edger: ACTL                                                                   | JALS                    | Initiative /                        | Fund /   |                         |                                 |                                 |
|                              |                                                | Dept /PC Bus Unit                                                              | Activity                | Segment                             | Function |                         |                                 |                                 |
| Description: T               | To correct F&A Dept                            | 69810                                                                          | GG009679                | 60008                               | 20       | Amount:<br>Base Amount: | -9,999.60 USD<br>-9,999.60 USD  |                                 |
| Open Item:                   |                                                | 5217104<br>SPONS                                                               | 01                      | JL4006                              | 370      | Rate Type:<br>Rate:     | AVG<br>1.00000000               |                                 |
| Description: T<br>Reference: | To correct F&A Dept                            | 41100                                                                          | GG009679                | 60908                               | 20       | Amount:<br>Base Amount: | 9,999.60 USD<br>9,999.60 USD    |                                 |
| Open Item:                   |                                                | 5217104<br>SPONS                                                               | 01                      | JL4006                              | 050      | Rate Type:<br>Rate:     | AVG<br>1.00000000               |                                 |
| Description: T<br>Reference: | To correct F&A Dept                            | 69810                                                                          | GG009679                | 60908                               | 20       | Amount:<br>Base Amount: | 9,999.60 USD<br>9,999.60 USD    |                                 |
|                              |                                                | 5214104<br>SPONS                                                               | 01                      | JL4006                              | 370      | Rate Type:<br>Rate:     | AVG<br>1.00000000               |                                 |
| Open Item:                   |                                                |                                                                                |                         |                                     |          | Amount:                 | 0.000.60.1160                   |                                 |
| Description: T<br>Reference: | o correct F&A Dept                             | 41100                                                                          | GG009679                | 60908                               | 20       | Base Amount:            | -9,999.60 USD                   |                                 |

## **Getting Help**

Please contact the Finance Service Center http://finance.columbia.edu/content/finance-service-center

You can log an incident or request a service via Service Now https://columbia.service-now.com

Or, you can contact the Service Center by phone: (212) 854-2122

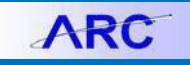